## Guide To Check the Tax Filing Status

1. Login to myTax Portal.

https://mytax.iras.gov.sg/login/selection

2. Select Business Tax>>Login

| Which Tax Login Am I (?)                  |
|-------------------------------------------|
| myTax Portal Login                        |
| A Personal Tax                            |
| Company/ Business Tax                     |
| A= Tax Agent Login →                      |
|                                           |
| ← <u>Client Notice of Transfer</u>        |
| Need access? Register for <u>Singpass</u> |

3. Go to Employers>>Submit Employment Income Records

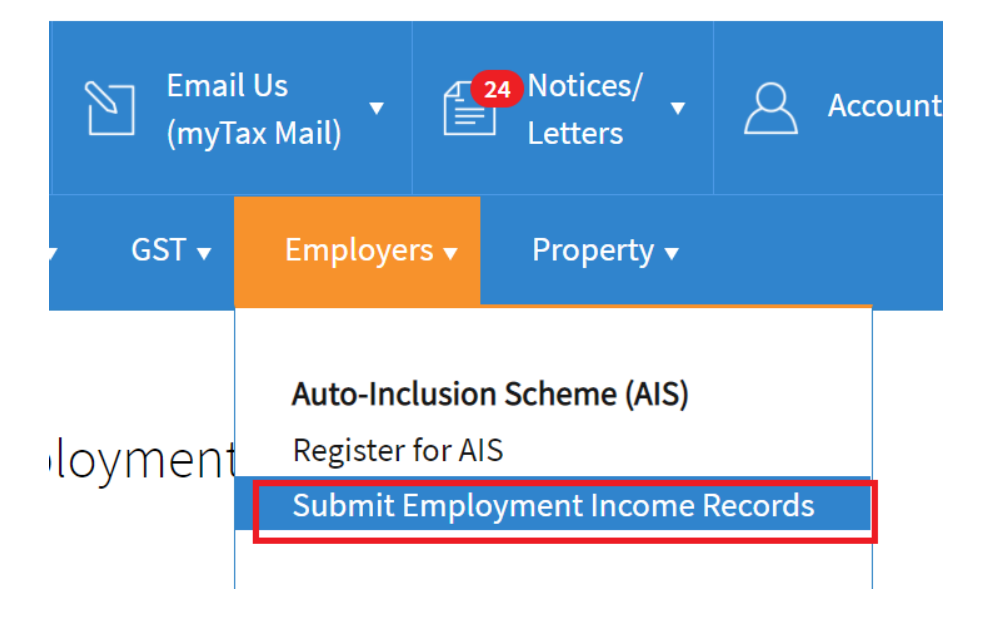

## 4. Scroll down>>click on Begin AIS Submission

| Auto-Inclusion Scheme (AIS)                                                    |                      |
|--------------------------------------------------------------------------------|----------------------|
| Submission for Employment Income is open.<br>The submission deadline is 1 Mar. | BEGIN AIS SUBMISSION |

## 5. You can view the submitted record here.

| Submitted Record(s) for Income Derived in 2024 (YA2025)                         |                    |          |               |                   |          |         |  |  |  |  |
|---------------------------------------------------------------------------------|--------------------|----------|---------------|-------------------|----------|---------|--|--|--|--|
| Full details of the submission will be displayed when its status is "Received". |                    |          |               |                   |          |         |  |  |  |  |
| 1 - 1 of 1 Record(s)                                                            |                    |          |               |                   |          |         |  |  |  |  |
| Date<br>Submitted                                                               | Submission Ref No. | Туре     | Form<br>Types | No. of<br>Records | Status   | Actions |  |  |  |  |
| 01 Feb 2025                                                                     | ****               | Original | IR8A          | 14                | Received | VIEW -  |  |  |  |  |
| BACK TO MAIN MENU                                                               |                    |          |               |                   |          |         |  |  |  |  |